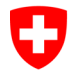

Federal Office of Public Health FOPH Common notification authority for chemicals

| Password change |                                                          |                                                                                                    |
|-----------------|----------------------------------------------------------|----------------------------------------------------------------------------------------------------|
| 1               | Open the RPC.                                            | Link RPC: www.rpc.admin.ch                                                                            |
| 2               | Go to the arrow at the top right.                        |                                                                                                    |
| 3               | Select the login method «CH Login».                      | CH-LOGIN (eGovernment)                                                                                |
| 4               | Login with your user account.                            | CH-LOGIN - Login<br>Email<br>T<br>Password Forgot password?<br>Cancel Login                           |
| 5               | Go to «MyAccount» in the settings icon on the top right. | (ASChem Testfirma) ( )                                                                                |
| 6               | Go to «MyAccount» in the menu on the top left.           | My Account 🗸                                                                                          |
| 7               | Click on «Access Data».                                  | My Account A<br>User Data<br>Access Data<br>Authentication methods                                    |
| 8               | Here you can change your password.                       | Access data<br>User-ID<br>CH1687069<br>Email address<br>ma*****yy@gm*****il.com<br>Password<br>****** |